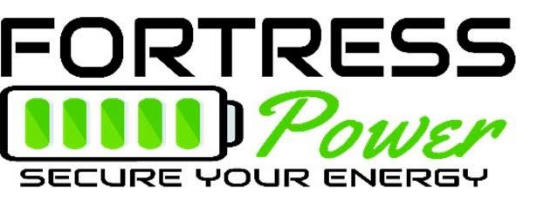

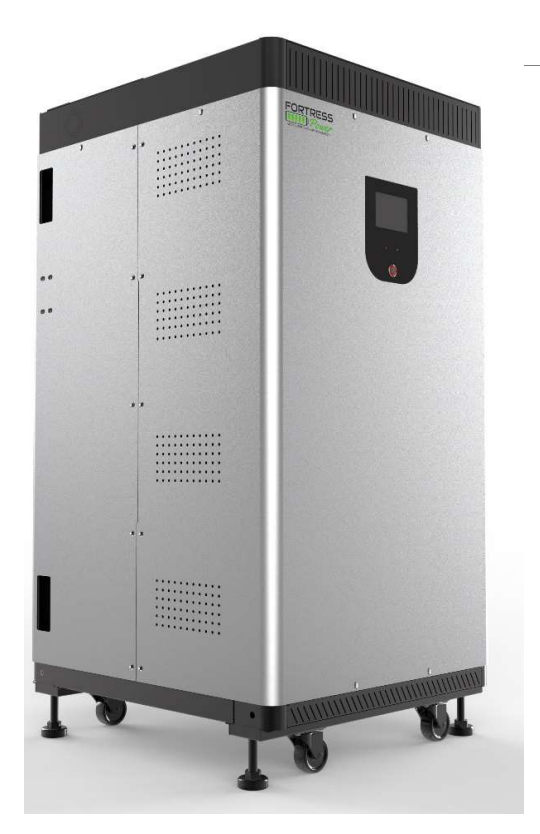

# **Design and Installation Guide**

### Topic

## **Product Introduction**

Design Guide

Installation Guide

**Parameter Setting** 

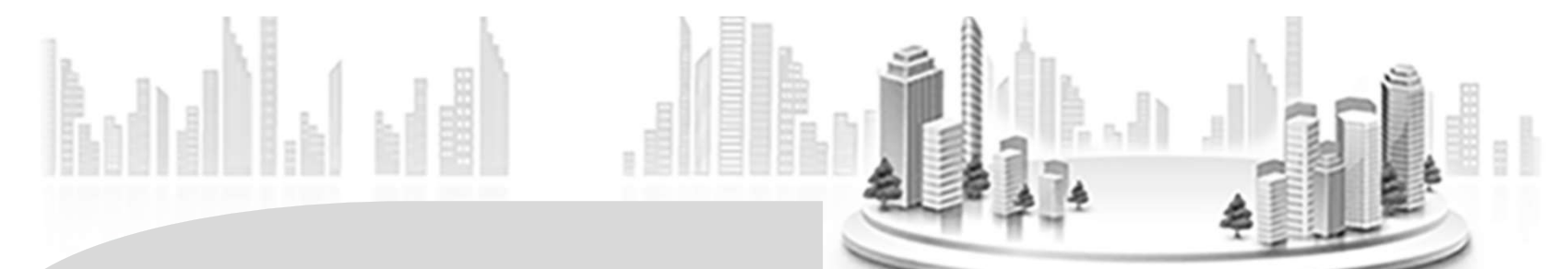

# **Product Introduction**

### Fortress Lithium Batteries – Standard Product Line (48V)

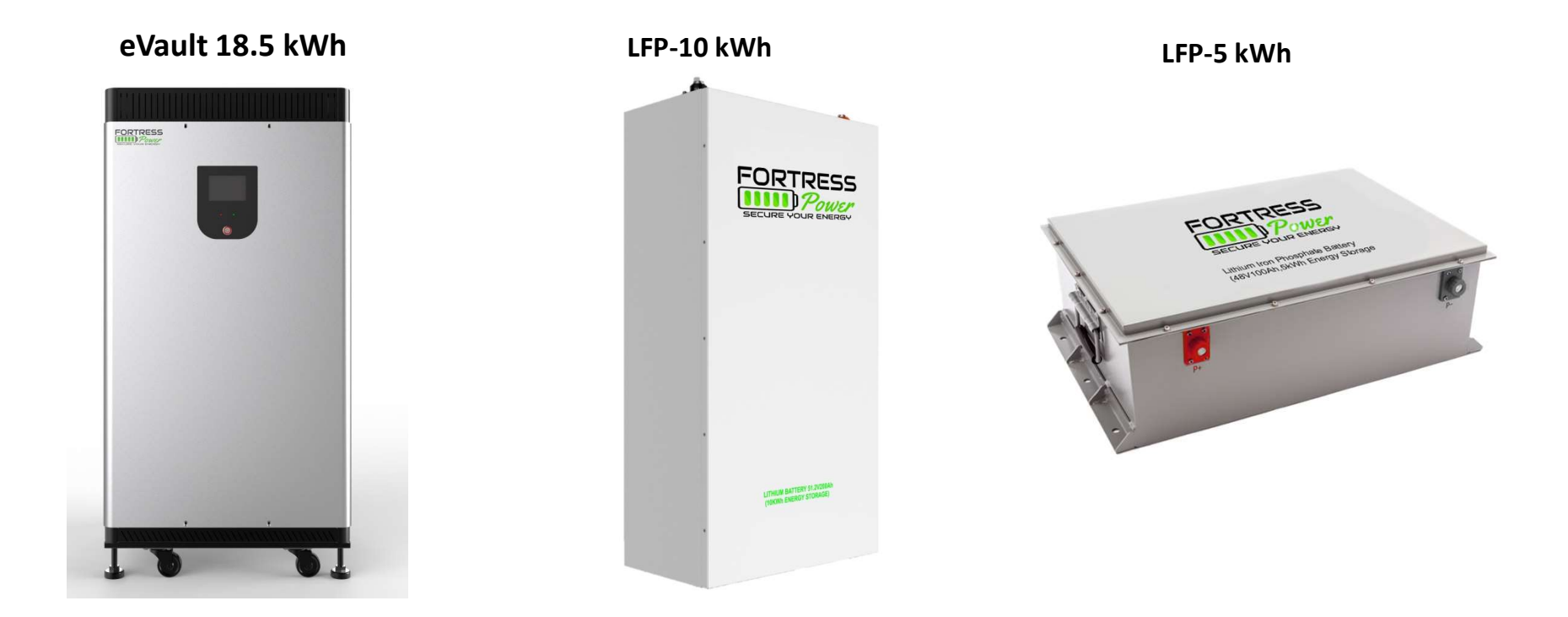

### **Technical Specification**

|                                          | eVault 18.5 | LFP-10                 | LFP-5      |
|------------------------------------------|-------------|------------------------|------------|
| Total Energy [KWH]                       | 18.5        | 10.2                   | 5.1        |
| Capacity [AH]                            | 360         | 200                    | 100        |
| Battery Voltage [V]                      |             | 48V                    |            |
| Max. Charge Current<br>(Continuous) [A]  | 170         | 80                     | 80         |
| Max Discharge Power<br>(Continuous) [KW] | 9 (180A)    | 5 (100A)               | 4 (80A)    |
| Peak Output [KW] for 5 sec               | 12 ( 240A)  | 7.5 (150A)             | 7.5 (150A) |
| Parallel Stacking                        | 12          | 2                      | 3          |
| LCD Monitoring                           | Yes         | No                     | No         |
| Communication                            | CAN/RS485   | N/A                    | N/A        |
| Breaker                                  | 250A        | 150A                   | 125A       |
| Warranty                                 | 5/10        | years; up-to 6,000 cyc | les        |

### Battery Management System (BMS)

Multilevel Safety Concept for Highest Reliability

- ✓ Voltage and Temperature Monitoring
- ✓ Overcharge and Deep Discharge Protection
- ✓ Over-heat Protection
- ✓ Over Current Protection (DC Breaker)
- ✓ Cell Monitoring and Balancing

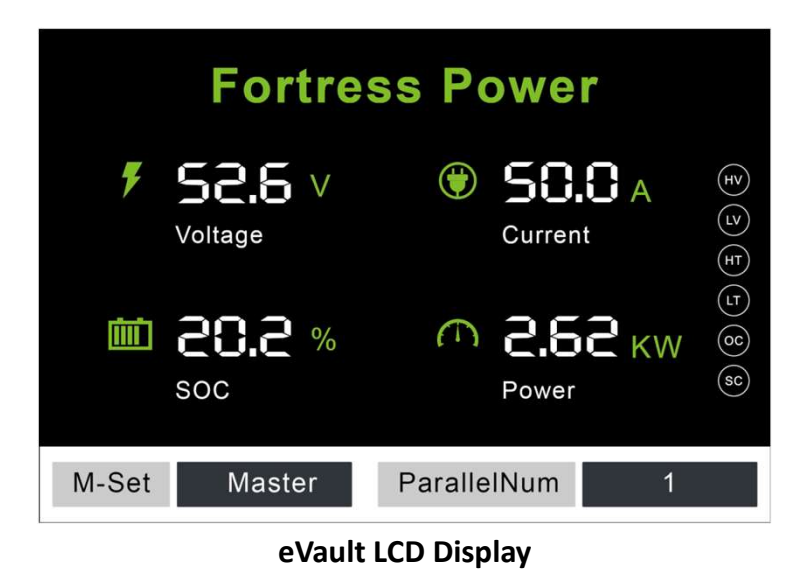

### **Compatible Inverters**

#### COMPATIBLE WITH MOST 48V CHARGERS AND HYBRID INVERTERS!

| Brand         | Inverter/Charger Mode                                                                                                    | Configuration    |
|---------------|----------------------------------------------------------------------------------------------------|------------------|
| Schneider **  | Conext XW MPPT charge controller; XW+ series; XW+ pro series; Conext SW;                                                                                                 | AC or DC coupled |
| Outback       | Skybox, FLEX max charge controller (48V), FLEXpower series (48V); Radian series (48V); Radian series (48V); FXR(A) and FXR (E) series (48V); GVFX and GVFX series (48V); | AC or DC coupled |
| Magnum        | MS 4448PAE; MS 4048-20B                                                                                                    | AC or DC coupled |
| SMA**         | SUNNY ISLAND 4548-US/6048-US;<br>SUNNY ISLAND 3.0M/4.4M/6.0H/8.0H                                                                                                    | AC coupled       |
| Sol-Ark**     | 8 KW Inverter                                                                                                    | AC or DC coupled |
| Victron **    | Phoenix VE.Direct Inverter; MultiPlus and Quatro Inverter/Charger; Skylla-TG<br>Charger; General; Color Control or Venus GX                                              | DC coupled       |
| Morning Star  | TriStar MPPT 600V; TriStar MPPT; Tristar PWM                                                                                                    | DC coupled       |
| Midnite Solar | Solar Classic 150, 200 & 250; Solar Classic 150, 200 & 250-SL                                                                                                    | DC coupled       |

\*\* we're establishing communication with those inverters!

### Fortress + Schneider XW+ or XW pro (AC & DC Coupling)

#### Key features:

- Over 10 years in operation
- All in one unit (Off-Grid; Time-of-Use; Load shifting; Back-up; Grid export)
- Allows DC & AC coupling
- Single or three phase systems from 7 kW to 102 kW
- Performs in hot environments up to 70°C
- Auto-Gen Start optional

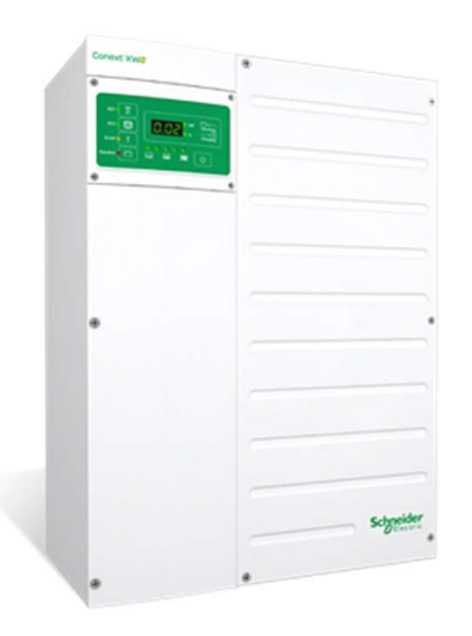

### Technical Specification of XW+ & XW Pro

|                                | Technical Specification                                                                             |                              |  |  |
|--------------------------------|----------------------------------------------------------------------------------------------------|------------------------------|--|--|
| Inverter AC output             | 5.5 KW 6.8 KW                                                                                       |                              |  |  |
| Surge power at backup          | 7/9.5 kW<br>(30 min/60 sec)                                                                         | 8.5/12 kW<br>(30 min/60 sec) |  |  |
| Storage capacity               | 10/18.5 KWH per unit; scalable to 222 KWH                                                           |                              |  |  |
| UPS Grid Failure Transfer time | Built-in 60A auto-transfer relay at 8ms                                                             |                              |  |  |
| Compatible PV Inverters        | AC-coupled to Enphase, AC modules, Solaredge,<br>SMA, Fronius 10 kW+, etc.                          |                              |  |  |
| Stack-ability                  | <ul> <li>Max. 4 in 1-Ph (120/240V)</li> <li>Max. 9 in 3-Ph (120/208V): 3 units per phase</li> </ul> |                              |  |  |

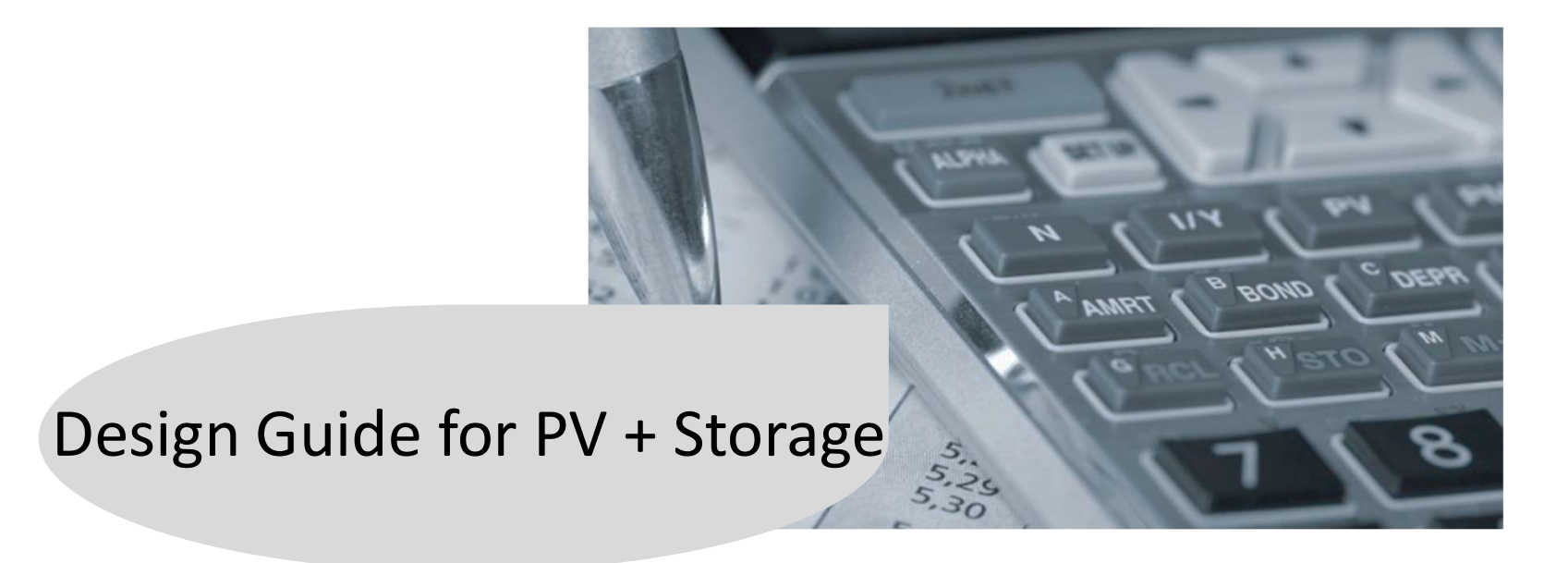

Fortress Energy Storage Sizing Tool

4 Steps to Size Up Energy Storage for Backup

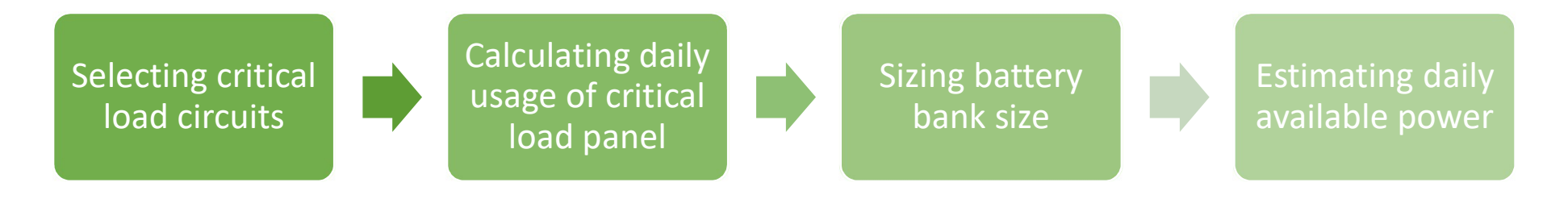

Available to our authorized installers

### Select Critical Load Panel & Calculate the Daily Consumption

| Category                | Item                              | Quantity      | Starting Watts | Running Watts | Hours/Day | Watthours/Day |                 |
|-------------------------|-----------------------------------|---------------|----------------|---------------|-----------|---------------|-----------------|
| 1 Essential             | Refrigerator/Freezer-Energy Star  | 1             | 1200           | 200           | 8         | 1600          |                 |
| 2 Essential             | Incandescent Light Bulb-60 Watt   | 6             | 360            | 360           | 4         | 8640          |                 |
| 3 Essential             | LED Light Bulb-60 Watt Equivalent | 8             | 64             | 64            | 4         | 2048          |                 |
| 4 Essential             | Sump Pump-1/3 HP                  | 1             | 1300           | 800           | 0         | 0             |                 |
| 5 Essential             | Water Well Pump-1/3 HP            |               | 1400           | 750           | 3         | 2250          |                 |
| 6 Kitchen               | Electric Range-6" Element         |               | 1500           | 1500          | 1         | 1500          |                 |
| 7 Kitchen               | Microwave Oven-650 Watts          |               | 1000           | 1000          | 0.1       | 100           |                 |
| 8 Personal Electronics  | TV-Flat Screen-46"                |               | 190            | 190           | 6         | 1140          |                 |
| 9 Personal Electronics  | Cell Phone Charger                | 2             | 50             | 50            | 2         | 200           |                 |
| 10 Personal Electronics | Computer-Laptop                   |               | 250            | 250           | 3         | 750           |                 |
| STANDBY POWER           | Schneider XW+6848NA               |               | 8              | 8             | 24        | 192           |                 |
| Inverter Type           | Quantity**                        | Watthours/Day | 1522           | Surge Power   |           | Running       | Watts           |
| Schneider XW+6848NA     | 1                                 | 18420 Watts   | 467            | 78 Watts Av   | vailable  | 1636          | Watts Available |

### Sizing Battery Bank - Example with Schneider Inverter

Inverter: 1 Schneider XW+6848 Inverter

- Breaker: 250A DC
- Capacity: 6.8 kW / 136A DC
- Surge: 12 kW for 60s / 240A DC

#### Charge Controller: 2 Schneider MPPT-60-150

- Max Charing Rating: 60A DC
- Max Input: 3000W DC per Charge Controller

#### Battery: LFP-10

- Breaker: 150A DC
- Max Discharging Rate: 100A DC
- Surge: 180A DC
- Max Charge Rate: 80A

#### How many LFP-10 do I need?

### Methods for Sizing Battery Bank

- 1. Match Overcurrent Protection Device (OPD) Ratings
  - $\sum_{battery \ bank \ breakers} \geq \sum_{inverter \ breakers}$
- 2. Match Inverter Surge Rating to Maximum Current Rating of Battery

 $\Sigma_{battery \ bank \ continuous \ rating} \geq \Sigma_{inverter \ cotinuous \ rating}$ &

 $\sum_{battery \ bank \ surge \ rating} \geq \sum_{inverter \ surge \ rating}$ 

3. Match Charge Controller to Battery Bank charge capacity

 $\Sigma_{battery \ bank \ max \ charge \ current} \geq \Sigma_{charge \ controller \ max \ output}$ 

4. Calculate the required battery bank capacity based on actual loads

 $\frac{\sum_{total energy used (kwh)}}{\sum_{total available battery capacity (kwh)}} x \ 100\% \le 80\%$ 

### Sizing based on Overcurrent Protection Device (OPD) Ratings

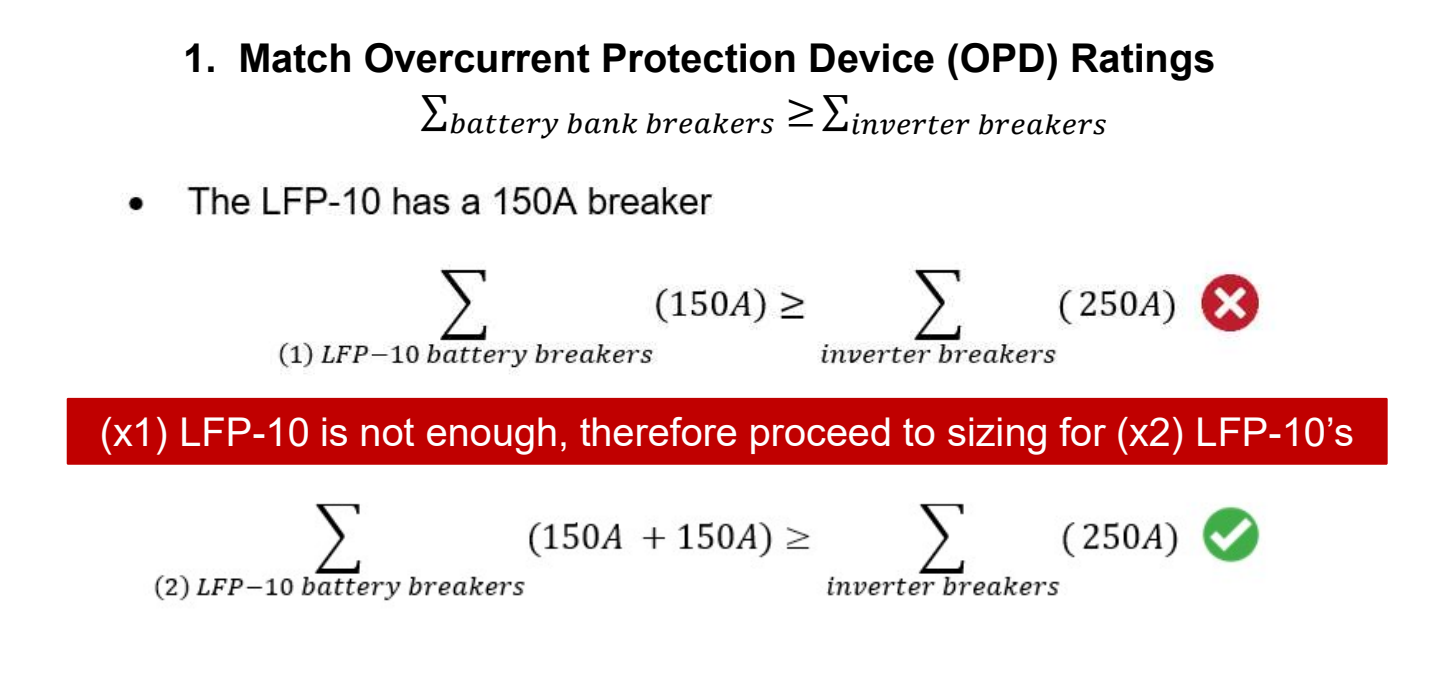

### Sizing based on System's Maximum Current

2. Match Inverter Rating to Maximum Current Rating of Battery

 $\sum_{battery \ bank \ continuous \ rating} \geq \sum_{inverter \ cotinuous \ rating} \mathbf{k}$ 

 $\Sigma_{battery \ bank \ surge \ rating} \geq \Sigma_{inverter \ surge \ rating}$ 

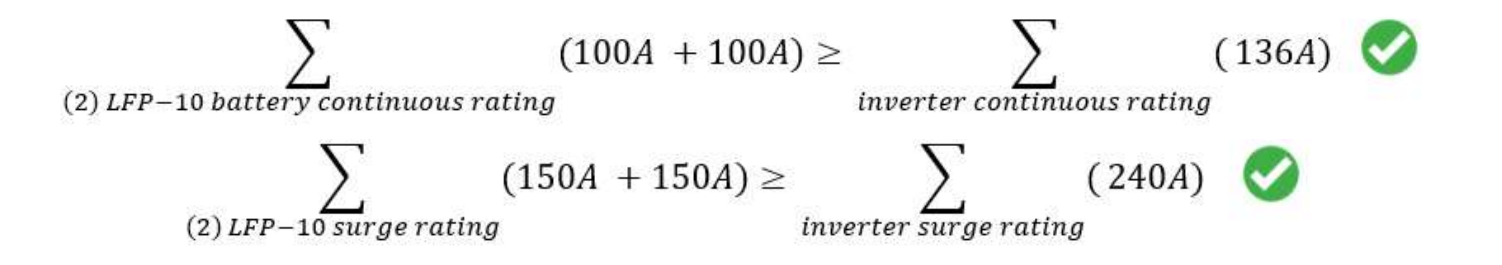

### Sizing based on Charge Controllers

3. Match Charge Controller to Battery Bank charge capacity

 $\Sigma_{battery \ bank \ max \ charge \ current} \geq \Sigma_{charge \ controller \ max \ output}$ 

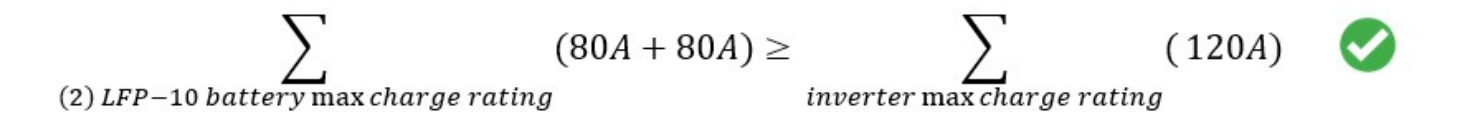

### Sizing based on Total Daily Energy Consumed

 $\frac{\sum_{total \, energy \, used \, (kwh)}}{\sum_{total \, available \, battery \, capacity \, (kwh)}} x \, 100\% \, \le 90\%$ 

$$\frac{\sum_{total energy used (kwh)} (18.4kWh)}{\sum_{total available battery capacity (kwh)} (20.4kWh)} x \ 100\% = 90.2\%$$

|                    | 3000 Cycles | 6000 Cycles |
|--------------------|-------------|-------------|
| Depth of Discharge | 90%         | 80%         |

### Sizing based on Total Daily Energy Consumed

#### **Critical Load Consumption Report**

| Item                              | Watthours/Day |
|-----------------------------------|---------------|
| Refrigerator/Freezer-Energy Star  | 1600          |
| Incandescent Light Bulb-60 Watt   | 8640          |
| LED Light Bulb-60 Watt Equivalent | 2048          |
| Sump Pump-1/3 HP                  | (             |
| Water Well Pump-1/3 HP            | 2250          |
| Electric Range-6" Element         | 1500          |
| Microwave Oven-650 Watts          | 100           |
| TV-Flat Screen-46"                | 1140          |
| Cell Phone Charger                | 400           |
| Computer-Laptop                   | 750           |

#### Select Battery Bank Size

| Fortress Power Battery | LFP -10   |
|------------------------|-----------|
| System Size:           | 10,240 Wh |
| Battery Quantity       | 2         |
| Depth of Discharge:    | 90%       |
| Available Power:       | 18,432 Wh |

TOTAL

18428 Wh/Day

### Estimated Average Daily PV Production

|                 | Solar        |           | Energy Per Day        | Full charge on | avail. Energy after |
|-----------------|--------------|-----------|-----------------------|----------------|---------------------|
|                 | Radiation    | AC Energy | (watthours)           | battery        | battery charged     |
| January         | 3.8          | 751       | 24,226                | (18,432)       | 5 <mark>,794</mark> |
| February        | 4.28         | 746       | 26,643                | (18,432)       | 8,211               |
| March           | 5.23         | 986       | 31,806                | (18,432)       | 13,374              |
| April           | 5.91         | 1,039     | 34,633                | (18,432)       | 16,201              |
| May             | 6.32         | 1,132     | 36,516                | (18,432)       | 18,084              |
| June            | 6.74         | 1,106     | 36,867                | (18,432)       | 18,435              |
| July            | 6.36         | 1,090     | 35,161                | (18,432)       | 16,729              |
| August          | 5.78         | 1,004     | 32,387                | (18,432)       | 13,955              |
| September       | 5.19         | 886       | 29 <mark>,53</mark> 3 | (18,432)       | 11,101              |
| October         | 5.08         | 926       | 29,871                | (18,432)       | 11,439              |
| November        | 4.14         | 749       | 24,967                | (18,432)       | 6,535               |
| December        | 3.38         | 646       | 20,839                | (18,432)       | 2,407               |
|                 |              |           | WHAT TO EXPE          | CT             |                     |
| able power in   | Battery at   | 90% DoD   | 18,432 Wh             |                | 1 Days              |
| est average dai | ly available | e PV Powe | r: 20,839 Wh          | I              |                     |
| est average da  | ily availabl | e PV Powe | er: 36,867 Wh         |                |                     |

### Additional Requirement for AC Coupling

### a) PV array Size < hybrid Inverter full load power

#### b) PV array Size/48V < Battery max charge rate

*Example: using one Schneider XW+ 6848 to AC couple Enphase micro inverters* 

1) PV array must be less than 6.8 KW 2) If the PV array is 6.5 KW, the battery max charging rate must be great than 135A (6.5 KW/48V = 135A)

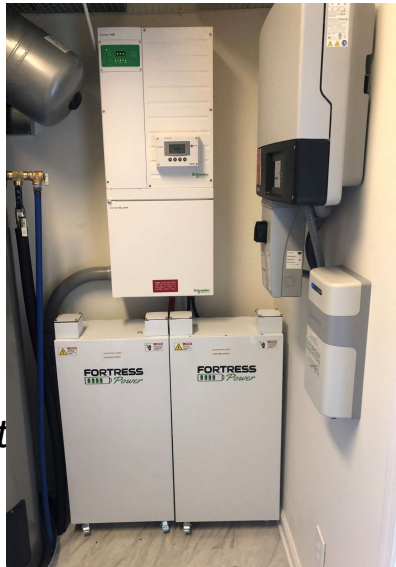

6.8 kW/30 kWh ESS

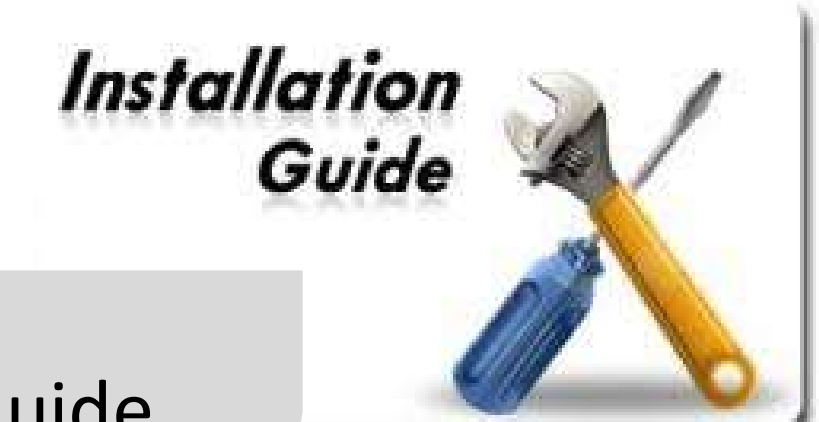

# Installation Guide

### Select Battery Cables

| Maximum Ampacties for Wire and Cable |                                  |      |                   |                     |
|--------------------------------------|----------------------------------|------|-------------------|---------------------|
| Wire Size<br>(AWG)                   | Copper Conductor<br>Temp. Rating |      | Aluminum<br>Temp. | Conductor<br>Rating |
| 14*                                  | 20A                              | 25A  |                   |                     |
| 12*                                  | 25A                              | 30A  | 20A               | 25A                 |
| 10*                                  | 35A                              | 40A  | 30A               | 35A                 |
| 8                                    | 50A                              | 55A  | 40A               | 45A                 |
| 6                                    | 65A                              | 75A  | 50A               | 60A                 |
| 4                                    | 85A                              | 95A  | 65A               | 75A                 |
| 2                                    | 115A                             | 130A | 90A               | 100A                |
| 1                                    | 130A                             | 150A | 100A              | 115A                |
| 1/0                                  | 150A                             | 170A | 120A              | 135A                |
| 2/0                                  | 175A                             | 195A | 135A              | 150A                |
| 3/0                                  | 200A                             | 225A | 155A              | 175A                |
| 4/0                                  | 230A                             | 260A | 180A              | 205A                |

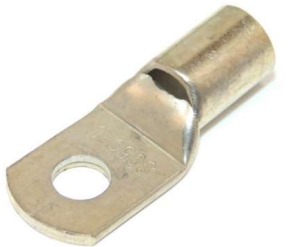

M8 Terminal Ring (diameter:8mm or 5/16 inches)

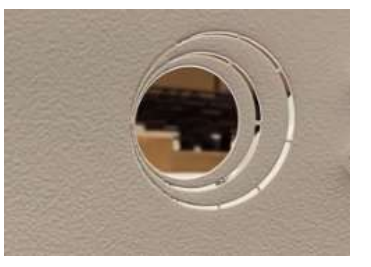

knockouts 3/4, 1& 1 ¼ inch

### Commission LFP-5 & LFP-10

- 1. Put the battery breaker on the "ON" position.
- 2. Turn on the inverter

#### If the inverter has 2 breakers or more, such as Outback Radian 8048, please follow the below steps:

- a. Finish the Step 1 as above
- b. Put ONLY ONE (1) Inverter breaker into the "ON" position, leaving the rest of the breakers "OFF".
  - Turning on Inverter by utilizing only one (1) of the inverter breakers to limit Amperage

C. after a few minutes, turn the other Inverter breaker(s)

If you install multiple inverters with one or more LFP batteries, please turn the first Inverter by following the abovementioned steps, then power up the remaining inverters

### Commission eVault 18.5

- 1. Push the button on the front for 6 seconds to bring on the LCD display.
- 2. Put the battery breaker on the "ON" position.
- 3. Turn on the inverter

#### If the inverter has 2 breakers or more, such as Outback Radian 8048, please follow the below steps:

- a. Finish the Step 1 and Step 2 as above
- b. Leave one Inverter breaker on "OFF" position, while put other Inverter breakers on "ON" position.
- c. Turn on Inverter by utilizing only one (1) of the inverter breakers to limit Amperage
- d. After a few minutes, turn the other Inverter breaker(s)

If you install multiple inverters with one or more eVault 18.5, please turn the first Inverter by following the abovementioned steps, then power up the remaining inverters

### Select "+" and "-" Battery Terminal Bus Bar

a. M8 or 5/16" Stud.

b. 48V

c. Make sure it can handle the total max charging & discharging amperage of all batteries.

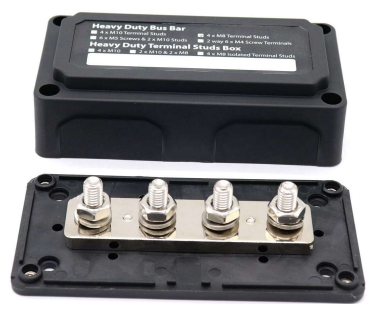

Max 300A

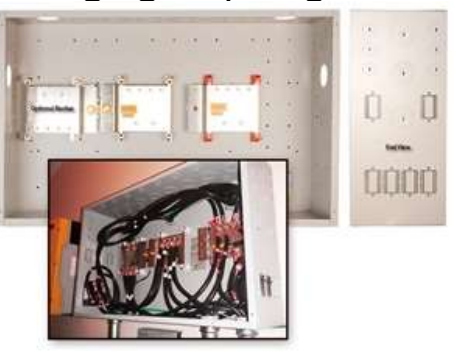

Midnite battery combiner 1000A

### How to Parallel LFP-5 & LFP-10

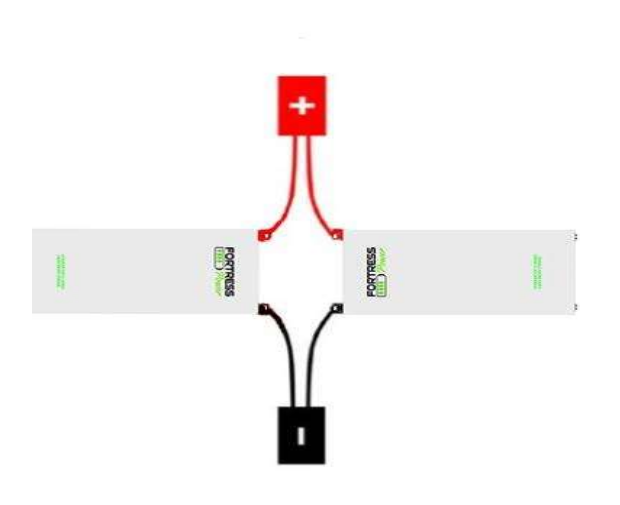

- 1. Check all battery voltages (must be within a total range 0.5V)
- 2. All batteries must have the DC breaker in the "OFF" position
- 3. Inverter must be "OFF" (or breaker in the "OFF" position)
- Wire the battery cables and connect them to "+" and "-" terminal bus bar respectively
- 5. Connect the "+" and "-" terminal bus bar to the inverter
- 6. Turn all battery breakers to the "ON" position
- 7. Commission the system by turning on the inverter

### How to Parallel eVault 18.5

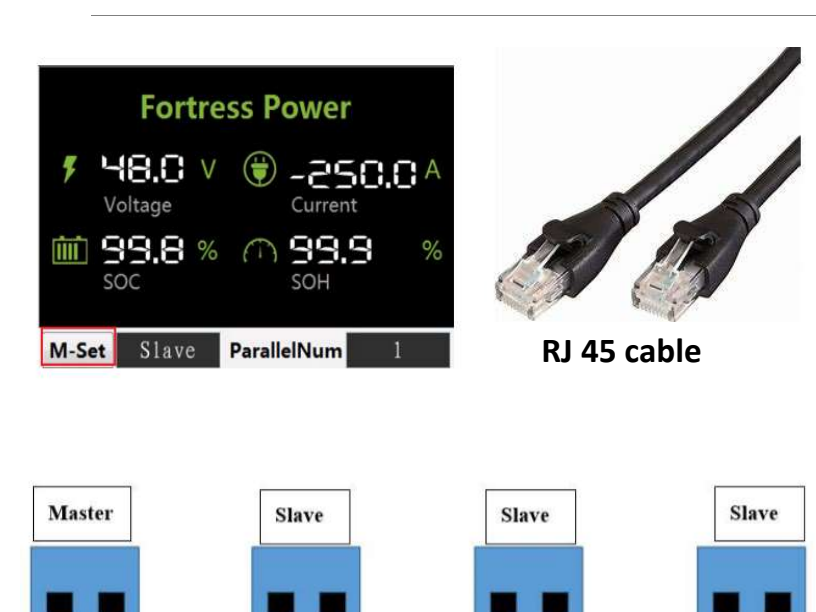

RS485

CAN

RS485

CAN

**RS485** 

CAN

- 1. Prepare Connection Cables (RJ45 <u>cables</u>)
- Connect the batteries together via the RJ45 <u>cables</u>. Start the chain at the first unit's "RS485" <u>port</u> and connect to next unit's "CAN" port.
- 3. Check all Battery voltages (all within a range of 0.5V)
- 4. Set each battery to "slave" through the touch screen
- 5. Reset all batteries by pushing the power button "OFF" then "ON", while the battery air breaker is in the "OFF" position
- Wire the battery cables and connect them to "+" and "-" battery bus bar respectively
- 7. Connect the "+" and "-" battery bus bar to the inverter
- 8. Set up the FIRST unit as "Master" battery via Touch Screen as described below
- 9. Start commission by turning on inverter/inverter breaker

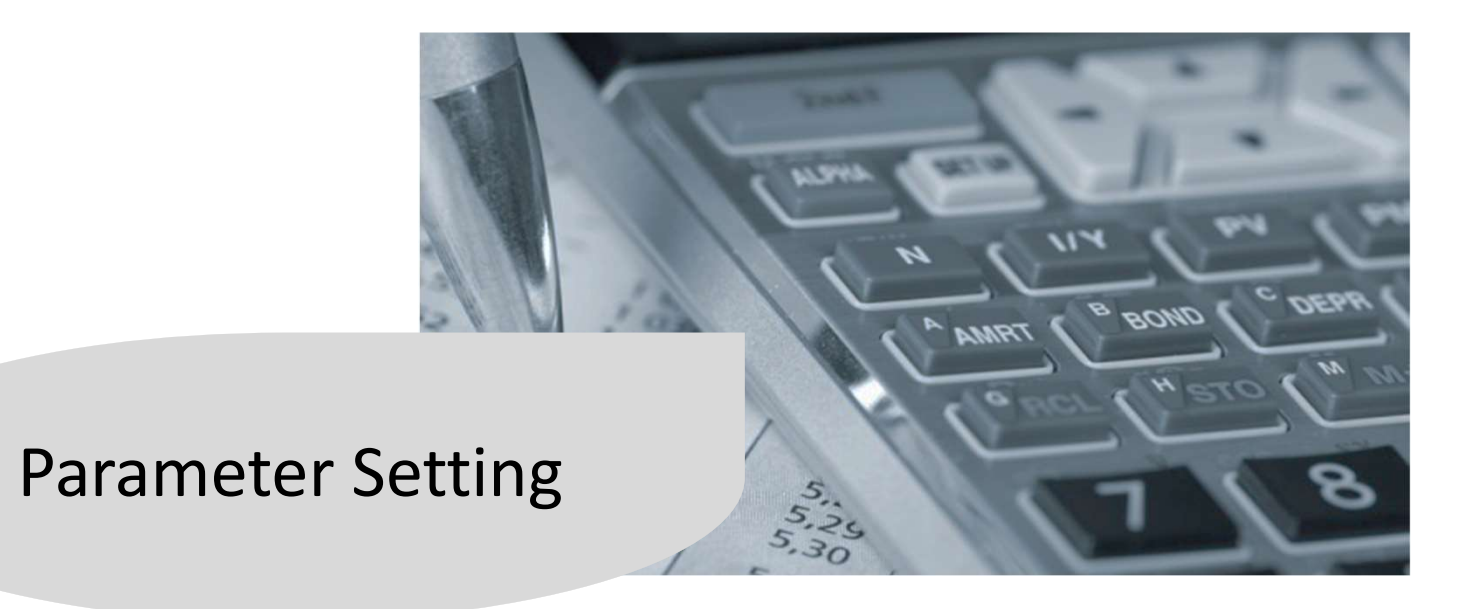

### Integration Guide-Inverters/Charger Setting

Charger/Inverter configuration recommendation for best performance:

|                              | 90% D.O.D. (3000 Cycles)                                 | (80% D.O.D. 6000 Cycles)                                 |
|------------------------------|----------------------------------------------------------|----------------------------------------------------------|
| Equalized Support            | Off                                                      | Off                                                      |
| Capacity Limit               | LFP-5: 100 Ah / LFP-10                                   | 0: 200Ah / 18.5: 360Ah                                   |
| Equalized Voltage            | Off                                                      | Off                                                      |
| Recharge Voltage             | 51V                                                      | 51V                                                      |
| Bulk Voltage                 | 54.6V                                                    | 54.4V                                                    |
| Absorb Voltage               | 54.6V                                                    | 54.4V                                                    |
| Low Battery Cut Out Voltage  | 50.3V (48V)                                              | 50.7V (48V)                                              |
| High Battery Cut Out Voltage | 61V                                                      | 61 V                                                     |
| Float Voltage                | OFF/unless use as back up (54.4V)                        |                                                          |
| Max Charge Current           | LFP-10: 80A per battery<br>eVault 18.5: 170A per battery | LFP-10: 50A per battery<br>eVault 18.5: 100A per battery |

The Battery Parameter Setting Guides with Schneider, Outback and SMA inverters are available to download on <u>www.fortresspower.com/Resource</u>

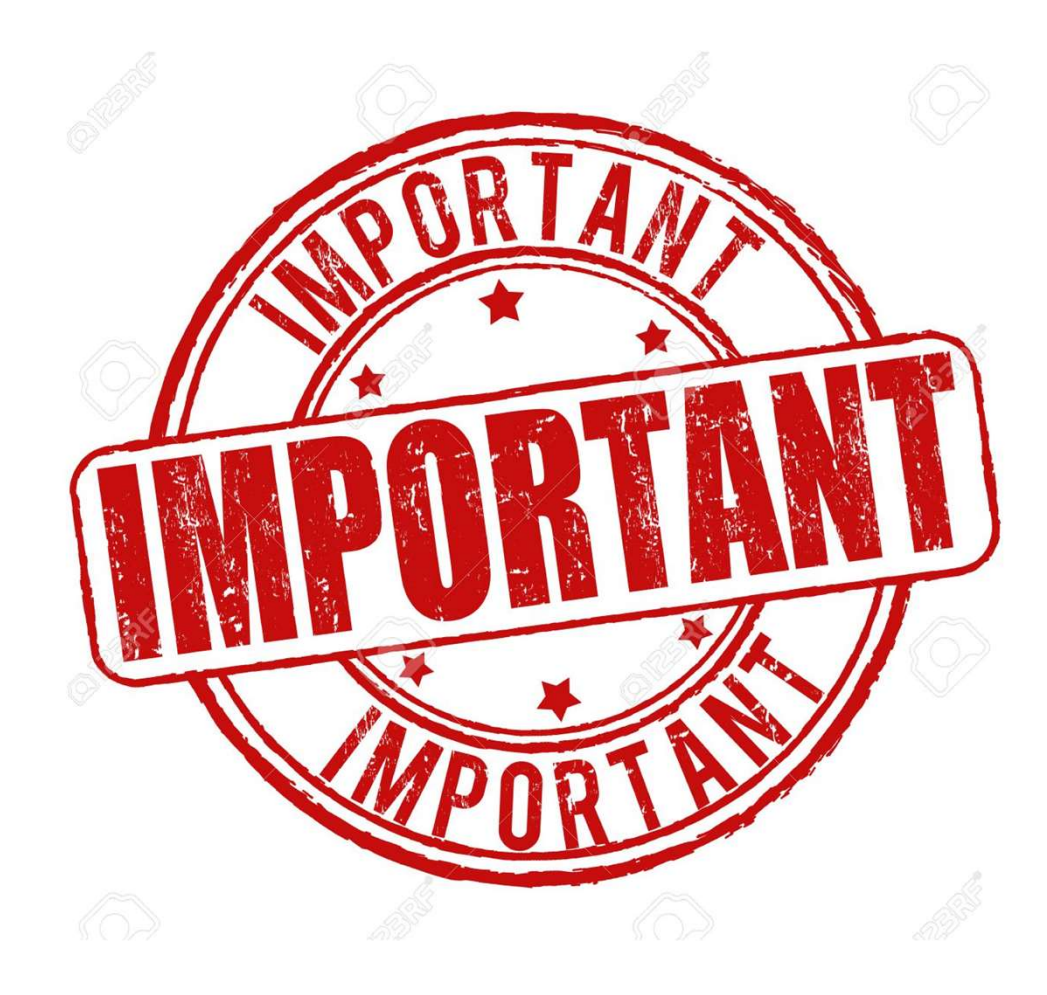

# Setting Up Max Charging & Discharging Rate

- □ Follow Parameter Settings before commissioning your battery!
- Critical to the health of the on-board BMS

Example: 2 Schneider MPPT 60/150; 1 XW+ 6848; 2 LFP-5

**Recommended Setting:** I Battery Max Charge = 80A per Battery; Total: **160A** 

I Charge Controller Max Charge =60A (100%) per Charge Controller; Total 120A

I *Inverter Max Charge* must be less than or = 40A (Charger set to 28% of max)

### Our Product Advantages

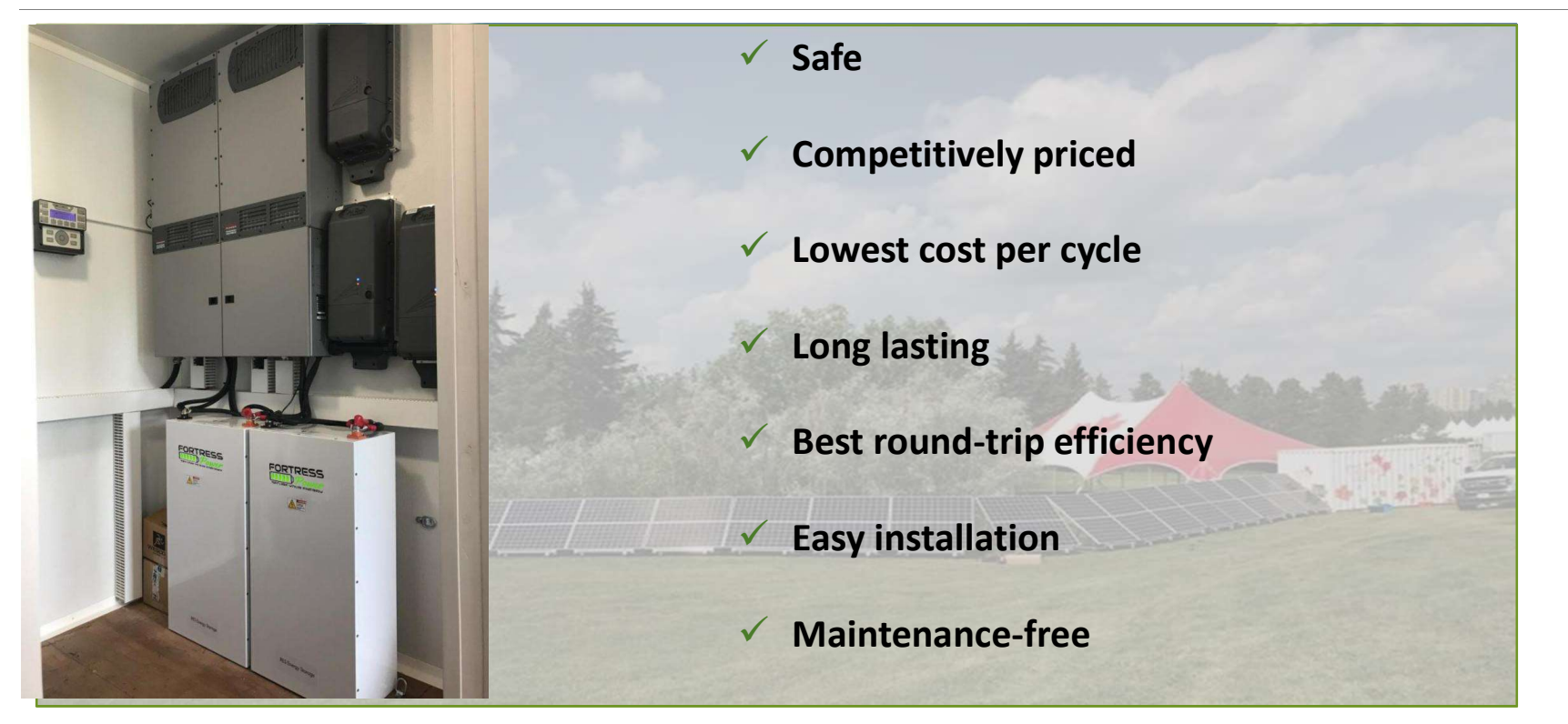

### Authorized Installer Benefits

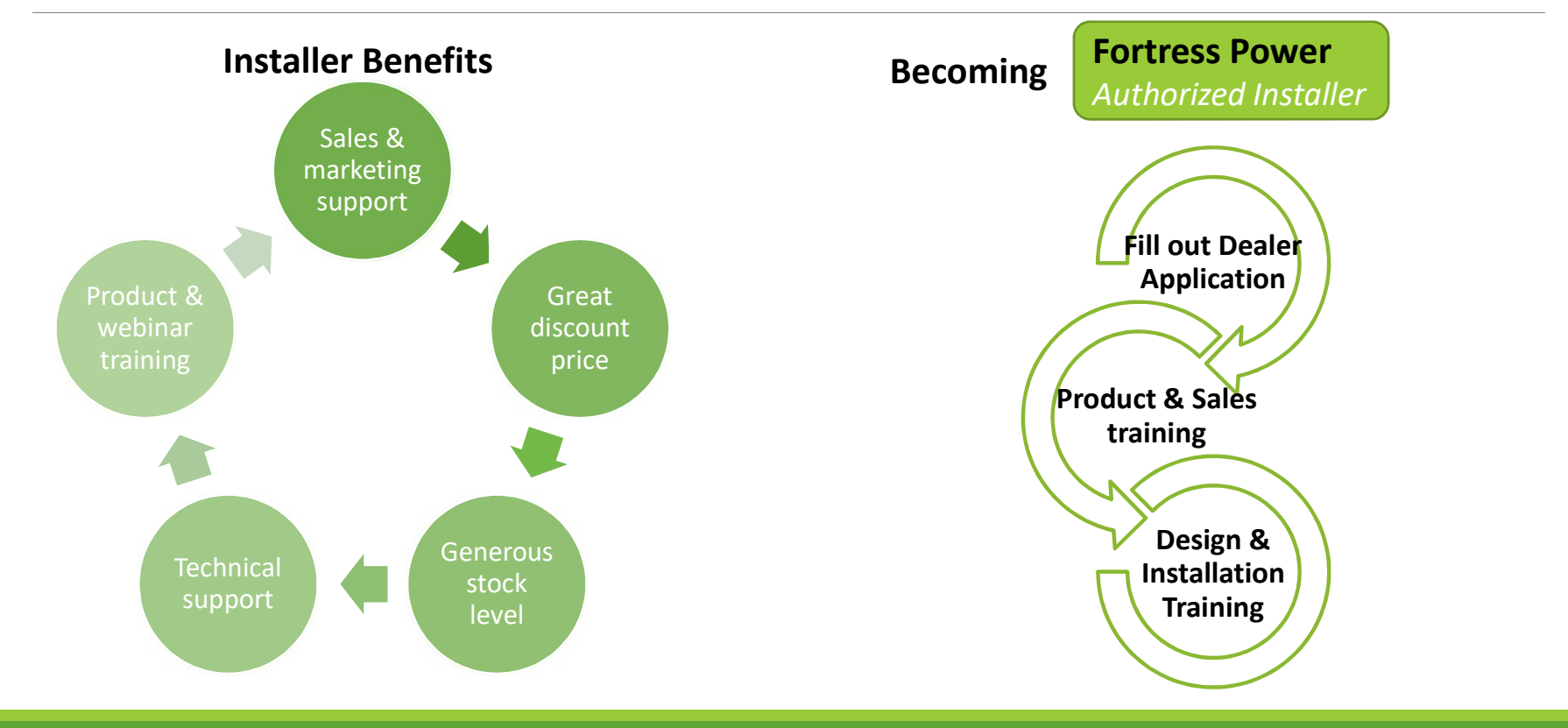

### Thank You & Contact Us

If you want to go fast, go alone; if you want to go far, go together!

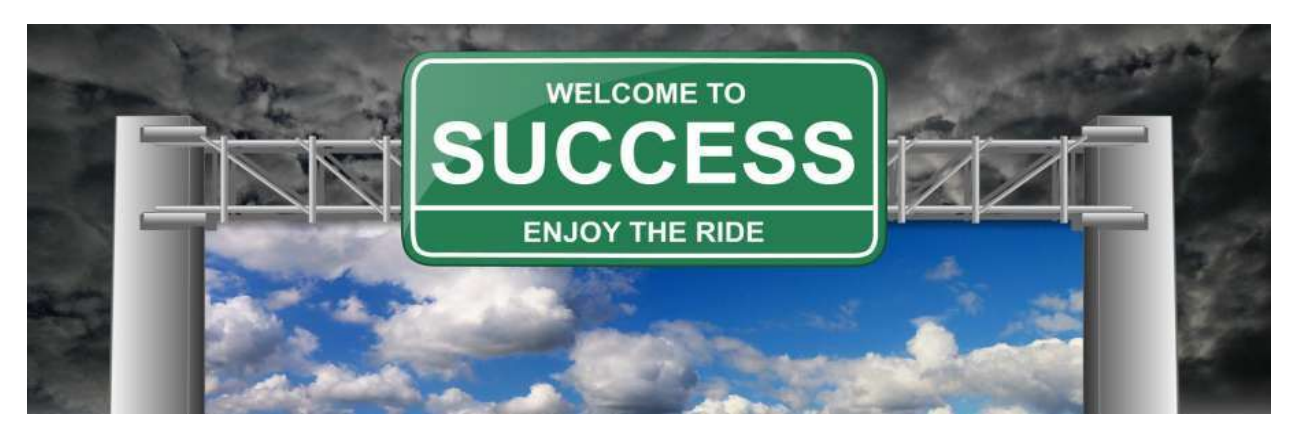

John Manalo Email: johnm@fortresspower.com Tel:(877) 497- 6937; Ext-1007 www.fortresspower.com